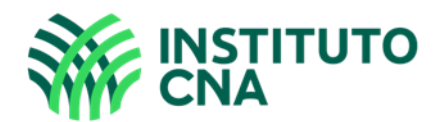

Caro (a) candidato (a), abaixo seguem as instruções que devem ser <u>atentamente</u> observadas a fim de que sua avaliação do dia 04 de dezembro de 2022 possa ser executada com êxito.

- O sistema de provas conta com um dispositivo de segurança que monitora o candidato durante toda a realização da prova, sendo vedado ao candidato sair da aba em que a avaliação está sendo realizada. O candidato que violar esta regra poderá ter sua avaliação anulada de imediato;
- Recomendamos que o candidato deixe o seu navegador aberto apenas com a aba de execução da avaliação;
- As provas objetivas e discursivas deverão ser feitas no decorrer das 3 (três) horas disponibilizadas;
- No dia da aplicação de provas, o acesso à plataforma de provas <u>https://senares.fabricadeprovas.com.br</u> deverá ser realizado impreterivelmente no horário estipulado (13h horário de Brasília-DF), não sendo admitidos atrasos;
- A tolerância para ingresso na plataforma de aplicação de provas será de 10min e qualquer tentativa fora deste período não será possível;
- O *Login* e senha, para acesso a plataforma de provas, serão enviados de forma individual para cada candidato, ao e-mail cadastrado no ato da inscrição;
- Solicitamos que o candidato (a) efetue testes de acesso à plataforma antes da aplicação das provas e em caso de falhas encaminhe e-mail para nossa central de dúvidas;
- Central de dúvidas: <u>selecaosenares@institutocna.org.br</u>

## O QUE PODE PROVOCAR A ANULAÇÃO DA EXECUÇÃO DA PROVA?

- A abertura/clique em outra aba no navegador e/ou outros aplicativos durante a prova, por um **período maior que 30 segundos;**
- A abertura/clique em outra aba no navegador e/ou outros aplicativos, por mais de 3 (três) vezes, ao longo da execução da avaliação e independente do tempo, acarretará em anulação da prova e, consequentemente, exclusão do processo seletivo.

#### A SAÍDA DA ABA DO BROWSER OU NAVEGADOR ABRANGE:

- Minimização de janelas;
- Abertura ou CLIQUE nas janelas informativas (por exemplo, de antivírus);
- Pop-ups (PROPAGANDAS, ANTIVÍRUS OU DEMAIS NOTIFICAÇÕES);
- Ativação da proteção de tela, cliques na barra de tarefas, atualização de programas;
- Abertura de QUALQUER aba, programa ou aplicativo durante a prova.

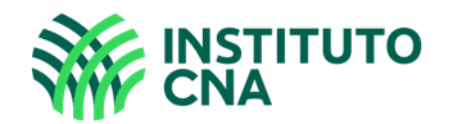

# ATENÇÃO:

- **Não use** teclado ou calculadora virtual;
- Não use ctrl+F, ALT+TAB ou QUALQUER outra tecla de atalho durante a execução da prova;
- Para realizar a prova com mais segurança, mantenha seu navegador apenas com a aba da prova ABERTA e **desabilite**, obrigatoriamente, a proteção de tela e demais programas que podem ser acionados durante sua prova;
- Acesse as configurações de seu navegador (antes do início da prova) e faça o bloqueio de TODOS os tipos de pop-ups, pois, caso apareçam na sua tela e você CLIQUE PARA FECHÁ-LO, SUA PROVA SERÁ ANULADA. Se não souber realizar esta ação, sugerimos que pesquise no google sobre como bloquear popups ou solicite auxilio para alguém que saiba;
- Antes de iniciar a prova, feche todas as "guias/abas" abertas no seu navegador;
- É proibido qualquer meio de consulta durante a realização da prova e caso ocorra pesquisa em sites de busca, arquivos, ou programas, o sistema identificará, acarretando a anulação da referida prova e, consequentemente, a exclusão do candidato do processo seletivo;
- Não nos responsabilizamos por eventual instabilidade de acesso devido a alguma falha de conexão do candidato com a internet, que pode inclusive levar a anulação de questão(ões) ou até da prova do candidato;
- Não é permitido realizar a prova por outros meios eletrônicos como tablet's e celulares, sendo obrigatório o uso de Notebook's e Desktop's;
- Garanta que seu computador esteja conectado a uma fonte de energia, a fim de que não tenha a prova interrompida ou anulada por algum problema de bateria baixa;
- Garanta que seu computador esteja com o sistema operacional válido a fim de evitar alertas de ativação;
- Não é permitido sair do ambiente da prova após o início da mesma, portanto, quando você iniciar sua avaliação deverá concluí-la em um único acesso.

## DA INICIALIZAÇÃO DA PROVA

- Para iniciar a execução da avaliação, é necessário possuir boa conexão com a internet e estar com a câmera do seu computador e microfones ativos;
- A câmera deve estar posicionada de modo que seja possível visualizar claramente o seu rosto, em um ambiente com boa luz;
- A prova **deve** ser realizada através de um computador;
- Garanta que seu computador esteja conectado a internet e a uma fonte de energia antes do início da avaliação;
- Não é permitido se ausentar após o início da prova;
- Não é permitida a permanecia de outras pessoas no mesmo ambiente escolhido para realização das provas sob pena de desclassificação.

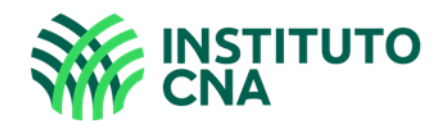

# ATENÇÃO:

SUA PROVA SERÁ MONITORADA E A GRAVAÇÃO SERÁ AUDITADA, PORTANTO, QUALQUER ATIVIDADE SUSPEITA SERÁ CONSIDERADA TENTATIVA DE COLA/FRAUDE, SIGA AS ORIENTAÇÕES PARA EVITAR A ANULAÇÃO DA SUA PROVA.

Ao longo de toda a execução da prova, você estará sendo monitorado com a gravação da tela de execução da sua prova (gravação em tempo real de abas acessadas e repostas marcadas), bem como do vídeo e som ambiente do candidato.

O acesso à plataforma de provas implica na total aceitação dos termos estabelecidos neste comunicado.

Finalizado o período destinado a avaliação, todas as provas serão auditadas, e caso seja constatada alguma atividade suspeita ou tentativa de fraude, a prova do candidato será anulada.

Não use extensões de tela (outro monitor) para a execução da prova.

#### APÓS ACESSAR A PLATAFORMA, NO MOMENTO DE INICIAR A AVALIAÇÃO, ATENTE-SE ÀS INSTRUÇÕES QUE SEGUEM:

- 1. Após clicar em "abrir prova" para prosseguir, clique em "Iniciar monitoramento", e conceda acesso à sua câmera, microfone e tela.
- Aparecerá alguns pop-ups (alertas) solicitando acesso, você deve clicar em "permitir" ou "conceder acesso" para iniciar a sua prova. Caso deixe de conceder algum dos acessos, o sistema não permitirá que você realize a prova.

Exemplo de pop-ups que devem aparecer ao clicar em "iniciar monitoramento":

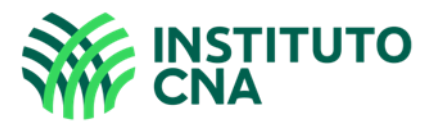

Antes de iniciar sua prova, é preciso que você habilite o monitoramento clicando no botão verde abaixo

2) Iniciar prova monitorada

É obrigatório liberar acesso à câmera e ao microfone para que possa iniciar a prova.

É obrigatória a liberação de compartilhamento da TELA INTEIRA, conforme imagem abaixo.

| Tela inteira                                  |                                                                                                    | ~                                                                                                    |                      |                                                                                                    |
|-----------------------------------------------|----------------------------------------------------------------------------------------------------|----------------------------------------------------------------------------------------------------|----------------------|----------------------------------------------------------------------------------------------------|
| as as janeias visiveis na :                   | sua tela serao compartilhadas.                                                                                                    |                                                                                                    |                      |                                                                                                    |
| C C C C C C C C C C C C C C C C C C C         | nin kana politika na na kana politika na na kana politika na na kana politika na na kana politika na kana politika na | Contraction of the contraction of the contraction o |                      |                                                                                                    |
| E obrigatório liberar                         | inc para que possa iniciar a prova.                                                                                                    |                                                                                                    |                      | 2) Iniciar prova monitorada                                                                                                    |
|                                               |                                                                                                    | one para                                                                                                    | a que possa          | iniciar a prova.                                                                                                    |
| a gran cud nen progene 🦷 🛱                    | <u>v</u> @ <u>a 3</u>                                                                                                    | and canadiana a series and free of the                                                                                                    |                      |                                                                                                    |
| ompartilhe telas com si<br>nosos naveguem com | ites que você confia. Compartilhar pode pe<br>o se fossem você e roubem seus dados pri                                                                                                    | ermitir que sites<br>ivativos.                                                                                                    |                      |                                                                                                    |
| a mais                                        |                                                                                                    |                                                                                                    |                      |                                                                                                    |
| Silenciar notificad                           | ões de <u>sites durante o co</u> mpartilh                                                                                                    | namento                                                                                                    |                      |                                                                                                    |
| 0 3                                           |                                                                                                    |                                                                                                    |                      |                                                                                                    |
| <i></i>                                       | Permitir Blog                                                                                                    | quear 🗸                                                                                                    |                      |                                                                                                    |
| 9 3                                           | <u>P</u> ermitir <u>B</u> loq                                                                                                    | quear 🗸                                                                                                    |                      |                                                                                                    |
|                                               | <u>P</u> ermitir <u>B</u> loq                                                                                                    | quear 🗸                                                                                                    |                      |                                                                                                    |
| 0                                             | <u>P</u> ermitir <u>B</u> loq                                                                                                    | quear 🗸                                                                                                    |                      |                                                                                                    |
|                                               | <u>P</u> ermitir <u>B</u> loq                                                                                                    | quear ∨                                                                                                    |                      |                                                                                                    |
|                                               | <u>P</u> ermitir <u>B</u> loq                                                                                                    | quear V                                                                                                    |                      |                                                                                                    |
|                                               | Permitir que temp.ho                                                                                                    | auear V<br>omolo Transference está c                                                                                                    | ompartilhando sua te | la inteira. Parar de compartilhar                                                                                                    |
|                                               | Permitir que temp.ho<br>câmera e seu microfo                                                                                                    | omolc Transformer Você está c                                                                                                    | ompartilhando sua te | la inteira. Parar de compartilhar                                                                                                    |
|                                               | Permitir que temp.ho<br>câmera e seu microfo                                                                                                    | pmolo Você está c<br>one?                                                                                                    | ompartilhando sua te | la inteira. Parar de compartilhar<br>O sistema irá apresentar a mensagem                                                                                    |
|                                               | Permitir que temp.ho<br>câmera e seu microfo<br>Camera<br>EasyCamera<br>Q Microfone (Realte                                                                                                    | pmolc Transformer Transformer  | ompartilhando sua te | la inteira. Parar de compartilhar<br>O sistema irá apresentar a mensagem<br>"você está compartilhando a sua<br>tela".                                       |
| iciar                                         | Permitir que temp.ho<br>câmera e seu microfo<br>C1 EasyCamera<br>Q Microfone (Realte                                                                                                    | auear V<br>omolc () (T) Você está c<br>one?<br>ek High Definition Audio)                                                                                                    | ompartilhando sua te | la inteira. Parar de compartilhar<br>O sistema irá apresentar a mensagem<br>"você está compartilhando a sua<br>tela".<br>Agora, conceda acesso à sua câmera |

abilite o monitoramento clicando no botão verde abaixo.

Executada as permissões, aguarde alguns segundos, e clique em "Iniciar prova monitorada", quando esse botão ficar verde, conforme imagem abaixo.

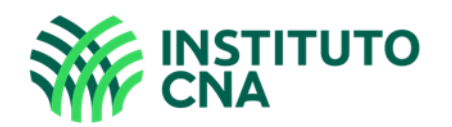

|                                                       | -Fábrica<br>Provas         | Você está compartilhando sua tela inteira | a. Parar de compartilhar |                             |
|-------------------------------------------------------|----------------------------|-------------------------------------------|--------------------------|-----------------------------|
|                                                       | > Iniciar prova monitorada |                                           |                          |                             |
| Para iniciar sua prova, clique no botão verde abaixo. |                            |                                           |                          |                             |
|                                                       | 1) Iniciar monitoramento   |                                           |                          | 2) Iniciar prova monitorada |

É obrigatório liberar acesso à câmera e ao microfone para que possa iniciar a prova.

Lembre-se que ao longo da execução da prova, você **NÃO** poderá fechar a sua câmera ou microfone, caso ocorra sua prova será interrompida e possivelmente anulada.

Central de dúvidas: selecaosenares@institutocna.org.br

Desejamos boa prova a todos (as).

Instituto CNA.